# Gratulujemy zakupu

MyStudio

Teraz masz swoje własne studio do użytku domowego, które umożliwia tworzenie profesjonalnie wyglądających filmów i plików

zdjęcia z własnym tłem.

Po prostu sfilmuj się przed zielonym ekranem MyStudio i za pomocą preferowanej aplikacji wymień plik zielony obraz ekranu i "wskocz" do wybranego tła. Nie ma ograniczeń!

Ty decydujesz, na jakim tle Twój twórczy nastrój będzie pasował i jak często chcesz go zmieniać.

## OSTRZEŻENIE

- Poproś osobę dorosłą o pomoc w ustawieniu statywu.

Statyw jest ciężki i nieostrożne rozłożenie nóżek statywu może spowodować uszczypnięcie palców.

- Zachowaj ostrożność podczas mocowania smartfona w uchwycie.

- Zawsze upewnij się, że smartfon jest dobrze zamocowany i nie może wypaść z uchwytu.

 Przed użyciem jakiejkolwiek aplikacji uzyskaj zgodę rodziców i postępuj zgodnie z instrukcjami bezpieczeństwa dotyczącymi korzystania z Internetu.

Pierwsze kroki

# Krok 1: Ustaw statyw

Poluzuj śrubę skrzydełkową i całkowicie opuść trzy nogi statywu, aby był stabilny i stabilny.

UWAGA : Ze względu na stabilność statywu czasami trudno jest rozdzielić nóżki.

Istnieje ryzyko przytrzaśnięcia palców. Zawsze wykonuj ten krok pod nadzorem osoby dorosłej.

## Krok 2: Zamontuj lampę wideo

Przykręć lampkę pierścieniową LED do dostarczonej głowicy kulowej i zamocuj do statywu.

Oświetlenie pierścieniowe jest zasilane za pomocą dostarczonego kabla USB.

Możesz podłączyć wtyczkę USB do portu USB komputera

lub użyj normalnego zasilacza USB lub banku mocy.

Światło włącza się i wyłącza za pomocą włącznika na kablu. Y

Możesz go również użyć do regulacji temperatury barwowej światła (ciepła biel,

uniwersalna biel lub biel światła dziennego) i jasność w dziesięciu stopniach.

# Krok 3: Zamontuj smartfon

Zamontuj uchwyt na smartfona na trzonku statywu za pomocą uchwytu zaciskowego. Uchwyt do smartfona jest kompatybilny ze smartfonami o szerokości do 3,7 "/ 9 cm. **UWAGA** : Zadbaj o to, aby smartfon był bezpiecznie zamocowany.

Upewnij się, że smartfon nie jest narażony na upadek z uchwytu.!

# 1. Rozstaw nogi statywu

2. Podłącz lampę pierścieniową do

# głowicę kulową i zamocuj

do statywu

3. Zamontuj i zabezpiecz

smartfon w podstawce

# Krok 4: Podłączenie mikrofonu

Podłącz mikrofon do telefonu za pomocą adapterów i przedłużacza

dostarczony kabel. Następnie możesz dyskretnie przypiąć mikrofon do swojego

sweter lub koszulka.

UWAGA: Adaptery do najpopularniejszych połączeń smartfonów to

w zestawie: smartfon z systemem Android, USB Type-C i iPhone. Dodatkowe adaptery nie są dołączone.

### Krok 5: Zielony ekran

Zawieś zielony ekran w odpowiedniej pozycji za sobą

za pomocą dostarczonych zacisków lub pierścieni do zawieszania, jeśli jest to wymagane.

#### Teraz możesz zacząć!

### Ustaw się przed zielonym ekranem

i zacznij nagrywać! Światła, kamera, akcja!

WSKAZÓWKA: Upewnij się, że statyw jest ustawiony w odpowiedniej pozycji

co pozwala na całkowite wypełnienie zielonego ekranu

tło nagrania wideo.

### Korzystanie z aplikacji do zmiany tła zielonego ekranu

Istnieje wiele aplikacji dostępnych zarówno na Androida, w Google PlayStore, jak i na iPhone'a w App Store umożliwiają zastąpienie zielonego ekranu w filmie innym tłem.

Chcielibyśmy pokazać Ci aplikację CHROMAVID jako przykład jej działania.

Aplikacja CHROMAVID jest również dostępna w PlayStore na smartfony z systemem Android

Apple App Store dla iPhone'ów.

1. Stań przed zielonym ekranem, a aplikacja automatycznie się zmieni

na zielone tło.

2. Wybierz i potwierdź swoje ulubione tło w aplikacji lub w nagraniach.

Gotowy! Teraz możesz nagrać wideo z własnym tłem.

UWAGA: Aplikacja CHROMAVID jest bezpłatna.

Dostępna jest również wersja płatna.

Należy pamiętać o korzystaniu z aplikacji, które wymagają lub ułatwiają zakupy w aplikacji.

Przykład bardziej zaawansowanych aplikacji do edycji wideo, które umożliwiają zmianę zielonego ekranu w filmie to **iMOVIE** na iOS lub **KINEMASTER** na Androida.

Przyjazne porady producenta dla rodziców dotyczące najlepszych praktyk przy rozważaniu bezpieczeństwa w Internecie.

Wiele aplikacji społecznościowych, które zawierają czaty lub społeczności, ma ograniczenie wiekowe. Zalecamy, aby młode osoby korzystały z aplikacji mediów społecznościowych zawsze pod nadzorem osoby dorosłej:

 Skonfiguruj konto razem z dzieckiem i upewnij się, że masz zastosowane odpowiednie ustawienia zabezpieczeń i zapisane. Towarzysz swojemu dziecku w pierwszych krokach, przeglądając filmy, które przesyła ono. Spójrz też na komentarze do filmów i przedyskutuj je z dzieckiem.

• Zapytaj dziecko, z jakich mediów lubi korzystać, które aplikacje i platformy są popularne wśród przyjaciół i zajęcia szkolne.

• Uzgodnij zasady postępowania dotyczące aplikacji i okresów użytkowania, które odpowiadają codziennej rutynie Twojej rodziny. Powinien

należy również jasno określić, kiedy smartfon należy wyłączyć.

- Uważaj na swoje dziecko. Jeśli coś wydaje Ci się dziwne, porozmawiaj z nimi o swoich obawach i założeniach.
- Zawsze chroń swoje dzieci przed nieodpowiednimi treściami.
- Upewnij się, że Twoje dziecko nigdy nie ujawnia żadnych danych osobowych.
- Miej świadomość ukrytych kosztów.
- Zasadniczo wszystkie aplikacje umożliwiają "zakupy w aplikacji".
- Pobieranie treści chronionych może prowadzić do naruszenia praw autorskich i jest karalne.

#### • Cyberprzemoc:

Proste i szerokie możliwości dystrybucji w Internecie, pozorna anonimowość i zwyczaj natychmiastowego udostępnianie zabawnych lub zawstydzających treści znajomym może stać się niebezpieczne, jeśli zostanie użyte przez innych do zastraszania

cele.

Wyjaśnij dziecku, że udostępnianie zdjęć, tekstu lub komentarzy nie jest zabawne i może sprawiać, że inni są nieszczęśliwi.

Niech zrozumieją, że powinieneś najpierw pomyśleć, a następnie nacisnąć przycisk do przodu - i że możesz się oddalić przed obraźliwymi treściami.

#### • Pierwsza zasada internetu brzmi: Sieć o niczym nie zapomina!

Ograniczona widoczność lub ograniczona czasowo zawartość nie znika.

To, co było kiedyś online, można często odzyskać później, a zrzuty ekranu można szybko zrobić.

Nawet usunięte teksty i zdjęcia lub dezaktywowane strony internetowe można znaleźć w pamięci podręcznej wyszukiwarek lub za pośrednictwem

Archiwa internetowe. Dlatego zastanów się, zanim wyślesz. Dotyczy to zarówno dzieci, jak i dorosłych.

#### Deklaracja zgodności

Producent niniejszym oświadcza, że oznaczenie CE zostało umieszczone na produkcie MyStudio zgodnie z

z zasadniczymi wymaganiami i innymi odpowiednimi postanowieniami dyrektyw europejskich.

Deklarację zgodności WE można pobrać tutaj:

http://www.easypix.info/download/pdf/doc\_mystudio.pdf

#### UWAGA: Ostrzeżenie o małych częściach

MyStudio nie nadaje się dla dzieci poniżej 3 roku życia ze względu na ryzyko uduszenia się małymi częściami.